# **ASK nano** 无线投屏器

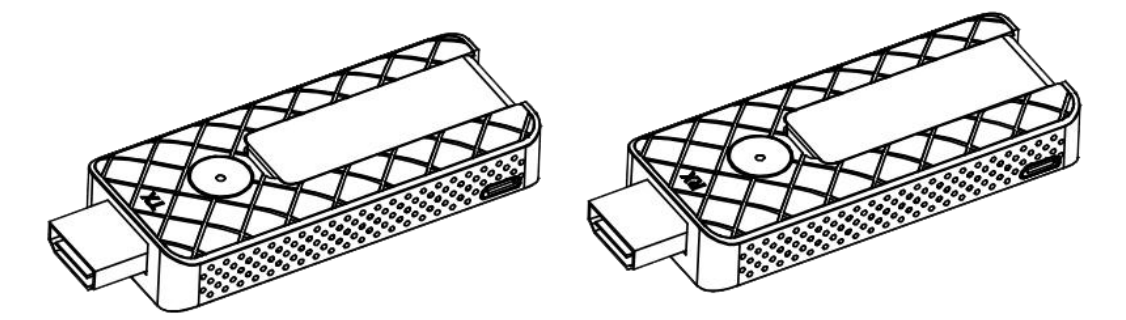

快速指南

# 

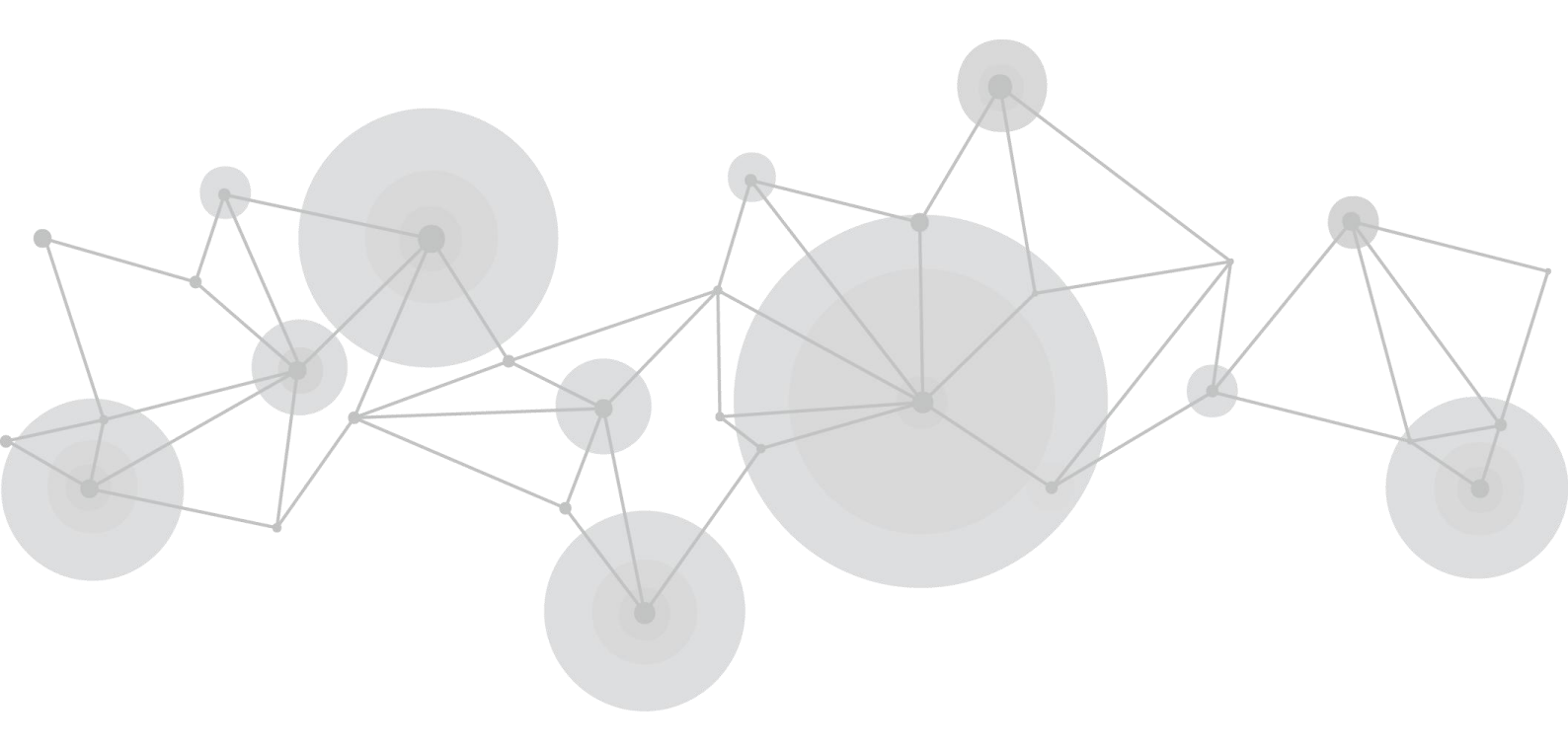

# 接口说明

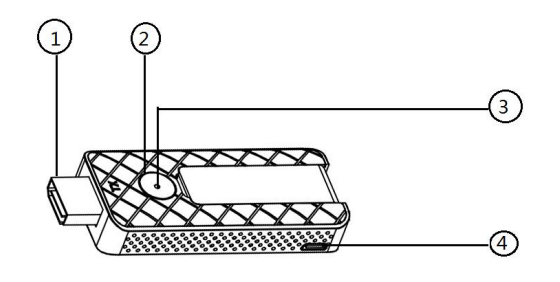

发送端(TX)

| 发送端(TX)接 | 口说明           |   |               |
|----------|---------------|---|---------------|
| 1        | HDMI 接口,连接电脑  | 2 | 投屏按键          |
|          | 或者其他 HDMI 信号源 |   |               |
| 3        | 指示灯           | 4 | MicroUSB 电源接口 |

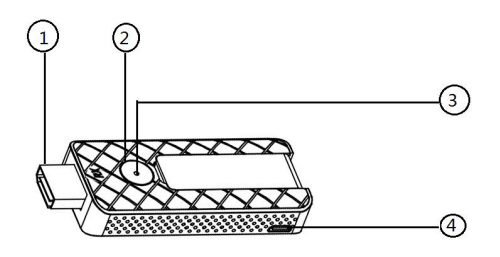

接收端 (RX)

| 接收端(RX)接 | 口说明          |   |                              |
|----------|--------------|---|------------------------------|
| 1        | HDMI 接口,连接显示 | 2 | 模式切换按键。切换                    |
|          | 器,或者投影仪      |   | TX/DLNA/AirPlay 模式和 Miracast |
|          |              |   | 模式                           |
| 3        | 指示灯          | 4 | MicroUSB 电源接口                |

# 指示灯

| 发送端 TX | 描述         |
|--------|------------|
| 红灯亮起   | 发送端正在开启    |
| 蓝灯闪烁   | 等待连接       |
| 蓝灯静止   | 连接成功,已完成投屏 |

| 接收端 RX | 描述      |
|--------|---------|
| 蓝色灯亮起  | 接收端已经上电 |

# 产品安装

#### TX 和 RX 配对

ASK nano 套装在出货前都会完成配对,但如果客户订购了额外的 TX,可以按如下的配对方法进行 TX、RX 配对:

(1) 判断 TX 与 RX 是否已经配对,可按以下步骤进行操作:

①将 RX 和 TX 先后接上电源, RX 的 HDMI 输出连接显示器的 HDMI 接口;

②此时,TX 会自动寻找最近的 RX 配对,5 秒后,TX 的按键灯显示为紫色,即配对成功可以投屏。

(2) 已配对过的若要重新配对,可按以下步骤进行操作:

①将 RX 和 TX 先后接上电源后, RX 的 HDMI 输出连接显示器的 HDMI 接口;

②长按 TX 按键 5 秒,清除之前的配对信息;

③重新拔插 TX 的电源,等待 2 秒后, TX 按键灯由红色变为蓝色,显示器画面显示配对成功;

④配对成功后, TX 的按键灯显示为紫色。

注: 在 ASK nano 的无线自动配对中, TX 将自动与离它最近的 RX 进行配对。因此, 在配对时, 要注意配对的 RX 与 TX 的距离。

#### 接收端 (RX) 安装

使用 microUSB-USB 电源线和电源适配器给 RX 上电,将 RX 的 HDMI 端直接插入大屏显示器,电视或者投影仪。

注: RX 必须供电,电源适配器需用户自己提供

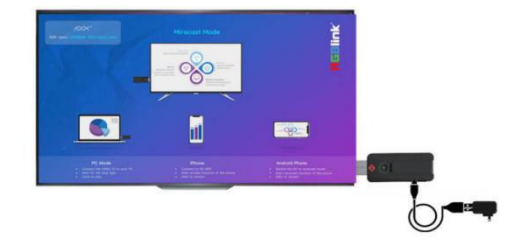

#### 发送端(TX)安装

将 TX 端的 HDMI 插入电脑的 HDMI 口;
红灯亮起,之后变成蓝灯闪烁,说明 TX 端已进入待投屏状态;

3. 此时按下投屏键,蓝色灯长亮说明投屏成功。

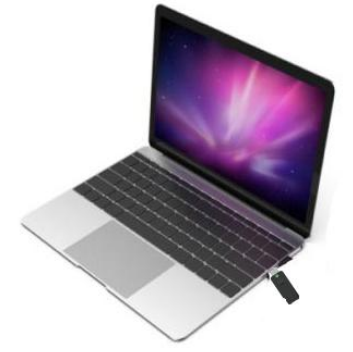

注:若投屏失败,拔下TX,使用 microUSB 电源线和电源适配器给TX 的HDMI 接口供电,再将TX 插入电脑的HDMI 接口,蓝色灯亮起并闪烁说明TX 端已进入待投屏状态,按下投屏键即可投屏成功。

# 产品使用

## 投屏

### 电脑 TX 投屏

将 Windows 或者苹果电脑接装上 TX, TX 端 HDMI 接电脑 HDMI,若无法进入投屏状态,则给 TX 供电,指示灯由红变闪烁蓝,轻按投屏键,电脑的画面即投屏到 RX 端的屏幕上,再按一次投屏键,即可退出投屏。

#### 手机投屏

#### 苹果手机投屏

选择苹果手机投屏的两种模式: "屏幕镜像"和"流模式"可在网页菜单上完成。 无论是"屏幕镜像"或者"流模式"都需要苹果手机在 TX/DLNA/AirPlay 模式下连入 RX 的热点。

方法如下:

1. 在设置中搜索 RX 的自身的热点, WIFI 通常名称是 ASK nano-XXXXXXX 连接, 初始密码 12345678 或者 查看 RX 的待机界面上左上角显示的密码。

2. 在通用设置中打开"屏幕镜像",利用手机自身的投屏功能将手机画面投屏到大屏上。

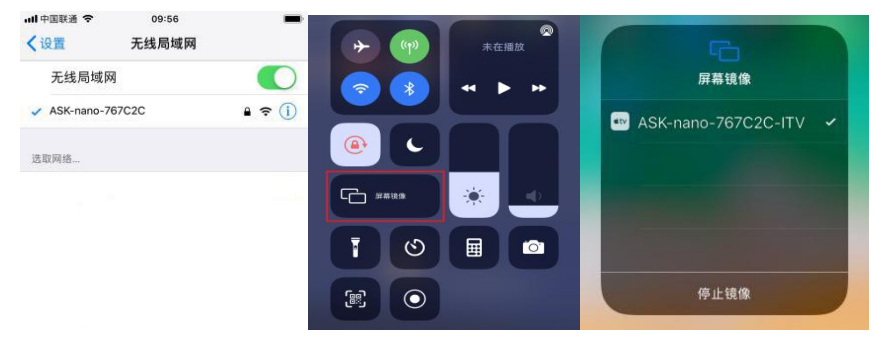

#### 安卓手机投屏

#### 情况 1:

安卓手机投屏有两种模式, MiraCast 和 TX/DLNA/AirPlay。

切换两种模式的方法是轻按 RX 端的模式切换键。

在 TX/DLNA/AirPlay 状态下,安卓手机可以投屏图片和视频,在 Miracast 模式下,安卓手机可以投屏手机 当前的的实际画面。

#### TX/DLNA/AirPlay 模式

在这个模式安卓手机的投屏方法和苹果手机的投屏方法是一样,都需要连接 RX 本身的热点,具体方法如下:

1. 在设置中搜索 RX 的自身的热点, WIFI 通常名称是 ASK nano-XXXXXXX 连接, 初始密码 12345678 或者 查看 RX 的待机界面上左上角显示的密码。

2. 在通用设置中打开"无线投屏",在无线投屏列表选中 ASK nano 的设备,利用手机自身的投屏功能将 手机画面投屏到大屏上。

| 上午9:5<br>12月3日星 | 4<br>0<br>注用四 |            | 1        | © ©   | 无线投屏               |          | Sin        | 7         |
|-----------------|---------------|------------|----------|-------|--------------------|----------|------------|-----------|
| ():             | *             | T          | <b>Ļ</b> | ([])  | 可用设备列表             | 5.)<br>- |            |           |
| ASK-nano-7670   | <b>22C</b> 藏牙 | 手电筒        | 明转       | 自动旋转  | ASK-nano-767C2C -D |          | 无线投展       |           |
| ((*))           |               | 1          | $\odot$  | Ŗ     |                    |          |            |           |
| Huawei Share    | 飞行模式          | 移动数据       | 位置信息     | 02.09 |                    |          | <b></b>    | 8         |
| 3               | ()            | <b>•</b> 1 | GO       |       |                    |          |            |           |
| 护眼模式            | 热点            | 屏幕录制       | 无线投屏     | NFC   |                    |          | 正在连接ASK-na | no-767C2C |
| - Ø             | -C            | )          |          | 动 🔽   | 查看帮助               | 取消       | 查看帮助       | 取消        |
|                 |               |            |          | 1.5   | COLUMN STREET      |          |            |           |

#### Miracast 模式

在 Miracast 模式下安卓手机的投屏方法如下:

- 1. 按下 RX 端的模式切换键进入 Miracast 模式, RX 端的屏幕上显示"Miracast 模式".
- 2. 打开通用列表里的"无线投屏",在无线投屏的列表中选择 ASK nano 设备。

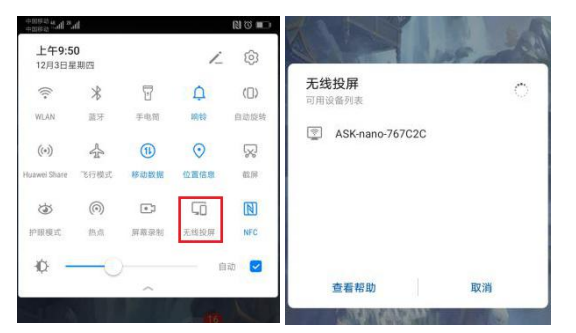

注:选择"无线投屏"时手机会弹出打开 WLAN 设置的要求,选择"是"即可,手机无需真的连入任一局 域网 WIFI。

#### 情况 2:

若使用如下图所示标配的 2.4G 无线安卓模式兼容线连接 RX 与电源,则安卓手机投屏无需切换两种模式。

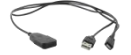

操作步骤如下:

1. 将 2.4G 兼容线连接 RX 的 microUSB 接口与电源,

2. 在设置中搜索 RX 的自身的热点, WIFI 的名称通常是 ASK nano-XXXXXXX 连接, 初始密码 12345678 或 者查看 RX 的待机界面上左上角显示的密码。

3. 打开通用列表里的"无线投屏",在无线投屏的列表中选择 ASK nano 设备,将手机的实时画面投至显示器。

#### 菜单

RX 接入显示器后,进入主页面,主页面出货默认为英文画面。如需更换中文主页可进入网页菜单进行更换。

进入菜单的方法如下:

1. 手机或者电脑在 WIFI 连接中选择本台 RX 的热点如上图的 ASK nano 的 RX 热点名称为: ASK nano-XXXXXX, 密码为: 12345678

2. 连上 ASK nano 的 RX 热点后,手机或者电脑在网页网址栏中输入本台 RX 的 IP,如上图的 RX IP: 192.168.43.1

3. 进入网页菜单。

| Add WiFi                          | (k. | 7et,240     |
|-----------------------------------|-----|-------------|
| Language                          | ſ.  | RoBLINK     |
| Screen Position                   | (C. | HJC-nahet   |
| Airplay Mode<br>Meeting Inviation | ſ.  | NJLOW       |
|                                   |     | Add Network |

### 切换语言

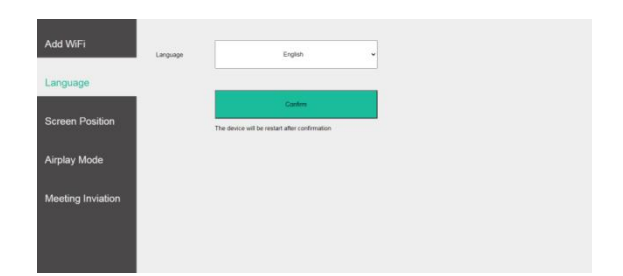

点击 Language 栏,在下拉菜单下选择中文,点击确认,设备会自动重新开机。

### 添加无线网络

| 添加无线网络 | (iii | Test_246      |  |
|--------|------|---------------|--|
| 语言     | ſ.   | RGELINK       |  |
| 屏幕尺寸调节 | ſ.   | HJX-CHH       |  |
| 隔空投送   | (le  | H.Xmanket     |  |
| 云以应调   | ¢.   | Xentarch, pr. |  |

点击"添加无线网络",在 WIFI 列表中选择要加入的网络,加入网络后 RX 端的显示器界面会显示加入局域网名称和所在的局域网内的 IP 地址。

### 屏幕尺寸调整

| 添加无线网络   | 用幕位置 | 80.5 |  |
|----------|------|------|--|
| 语言       |      |      |  |
| 屏幕尺寸调节   |      | 187  |  |
| 国动物铁     |      |      |  |
| METTONIA |      |      |  |
| 会议邀请     |      |      |  |
|          |      |      |  |

点击"屏幕尺寸调整",可以放大或缩小 RX 端的显示大小。

#### AirPlay 投屏模式选择

针对支持 AirPlay 的设备,进入"隔空投送"可以选择投屏模式为"屏幕镜像"或者"流模式"。

| 添加无线网络 | 建立投送 | READ     |  |
|--------|------|----------|--|
| 语言     |      | -        |  |
| 屏幕尺寸调节 |      | 设备在建交后重用 |  |
| 隔空投送   |      |          |  |
| 会议邀请   |      |          |  |
|        |      |          |  |

屏幕镜像和推流的区别在于: "屏幕镜像"屏投的是当前手机的画面, 而"流模式"是指播放一些视频软件的视频时, 会获取视频地址进行播放。

苹果设备具体的 AirPlay 的"流模式"和"屏幕镜像"的操作请查看苹果官网的技术支持 <u>https://support.apple.com/zh-cn/HT204289</u>

会议邀请

| 添加无线网络       | euze          | 968-9 G.2380 |  |
|--------------|---------------|--------------|--|
| 语言           | -             |              |  |
| 屏幕尺寸调节       | Freeze        | 年 /月/日:      |  |
| 隔空投送         | 结束的词          | 年 /月/日       |  |
|              | 90.8 <b>8</b> |              |  |
| <b>芸以巡</b> 调 |               | <b>臣</b> 交   |  |
|              |               |              |  |

点击"会议邀请",打开会议功能,输入会议名称,开始时间,结束时间,以及会议话题(最多可输入八个),点击提交,则会显示在大屏的右上角。

# 常见问题清单

#### 1、TX 连接 RX 时,发生连接或配对不上的情况,该怎么办?

回复: 情况 1: 先判断 RX 处于哪种模式,若 RX 使用普通 USB 充电线(若使用 2.4G WIFI 模块充电线, 无需考虑此模式切换问题),则 RX 需要处于 TX/DLNA/AirPlay 下,才可进行配对或者连接。如果 RX 处于 Miracast 模式,则需要轻触 RX 按键进行模式切换,模式状态显示屏上有具体信息提示。 情况 2: 有些 TX 连接的 HDMI 信号源供电不足,所以需要给 TX 供电

#### 2、ASK nano 的信号传输比用 HDMI 线材传输延迟和画质失真更大,这是为什么?

回复:无线传输是一个信号编码和解码的过程,因此,信号存在延迟和画质衰减是无法避免的。

- 3、如何实现中英文语言切换?
- 回复:在 ASK nano的 WEB 端进行设置:电脑或手机进入 ASK nano的 RX 热点->点击 Language 栏->中文和 英文菜单选择。

#### 4、设备的升级程序在哪里下载?

回复:所有设备出货前均已升级好,客户不需要自己升级。

#### 5、客户收到设备后 TX 和 RX 需要重新配对吗?

回复:客户收到的设备在出货前都已进行配对,如果您额外增购TX,那么就需要自行匹配,过程如下:先给TX和RX供电->长按TX端的投屏键,清除之前配对信息->TX断电后重新接上电,TX按键灯由红色变成蓝色,配对成功则显示紫色灯。

#### 6、使用安卓手机,却无法投屏时,怎么办?

回复:方法1:首先使用标配 2.4G 无线安卓模式兼容线给 RX 进行供电,按下 TX 按键退出投屏,安卓手机 连接 ASK nano 热点,点击手机无线投屏,即可进行画面投送; 方法 2: 首先使用 micro USB 线给 RX 供电,按下 RX 投屏键,切换成 Miracast Mode,安卓手机连接 ASK nano 热点,点击手机无线投屏,即可进行画面投送。

# 随附配件

### ASK nano Meet 套装 (TX\*2+RX\*1)

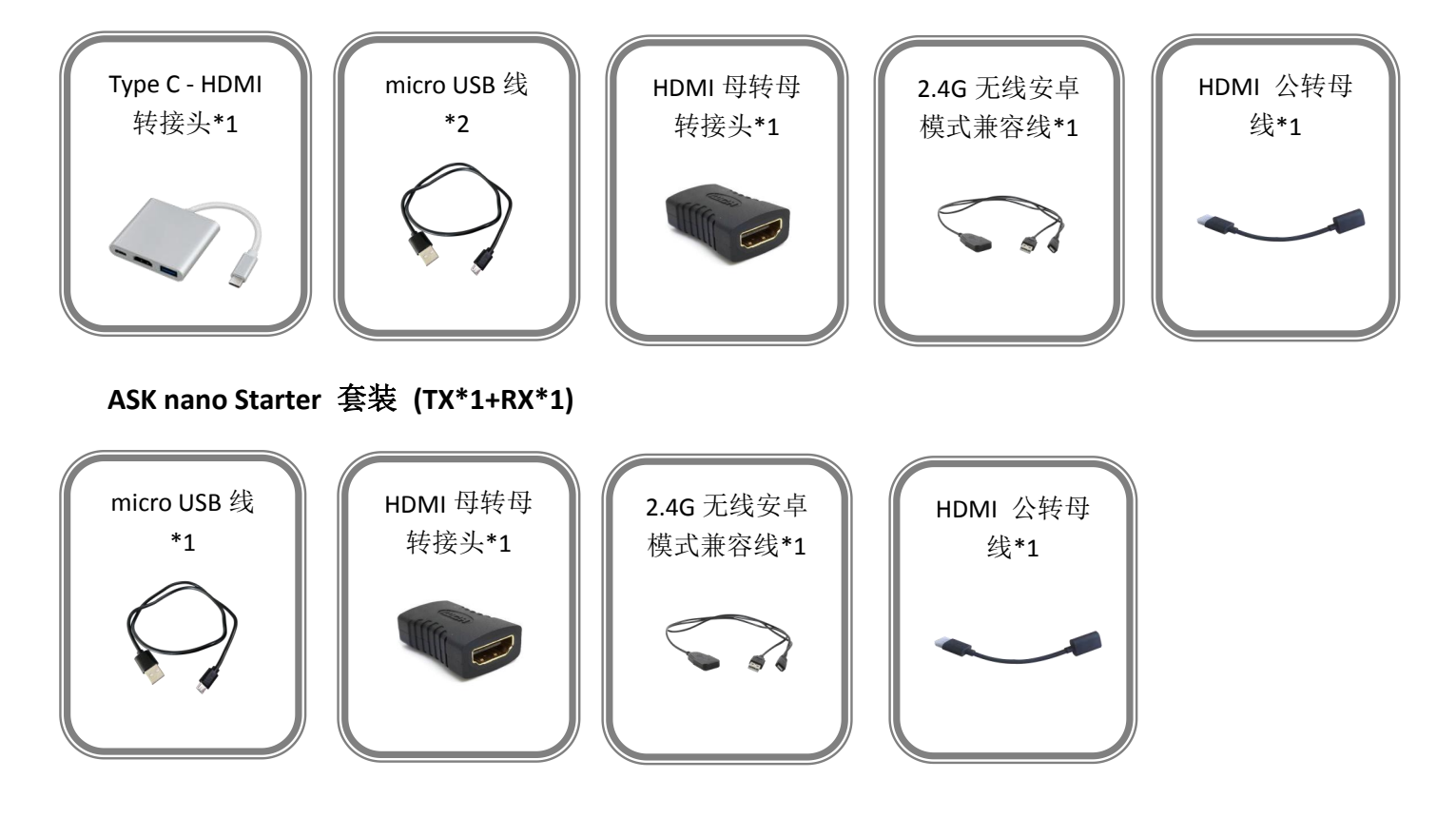

注: Type C 转 HDMI 转接头可支持 Type C 母头外接充电器向 Type-C 公头所连接的手机或者电脑供电,如下 图所示:

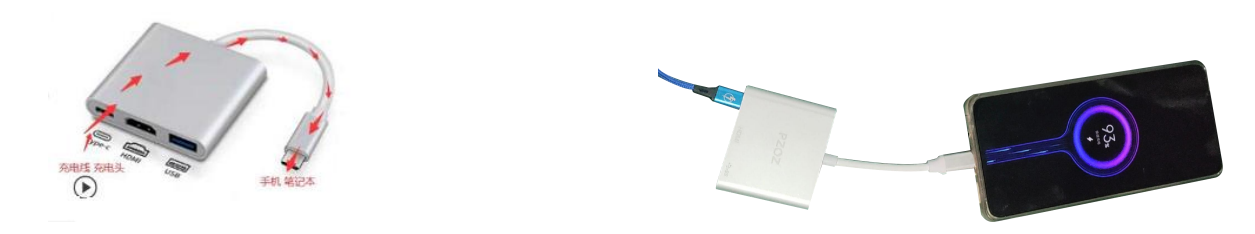